## www.warensortiment.de

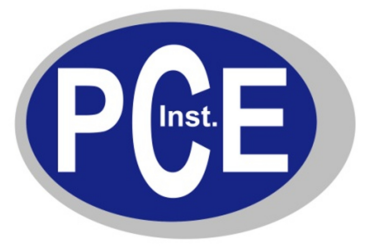

PCE Deutschland GmbH Im Langel 4 Deutschland D-59872 Meschede Tel: 029 03 976 99-0 Fax: 029 03 976 99-29 info@warensortiment.de www.warensortiment.de

#### Datenspeicher-Barometer PCE-DB 2 Bedienungsanleitung

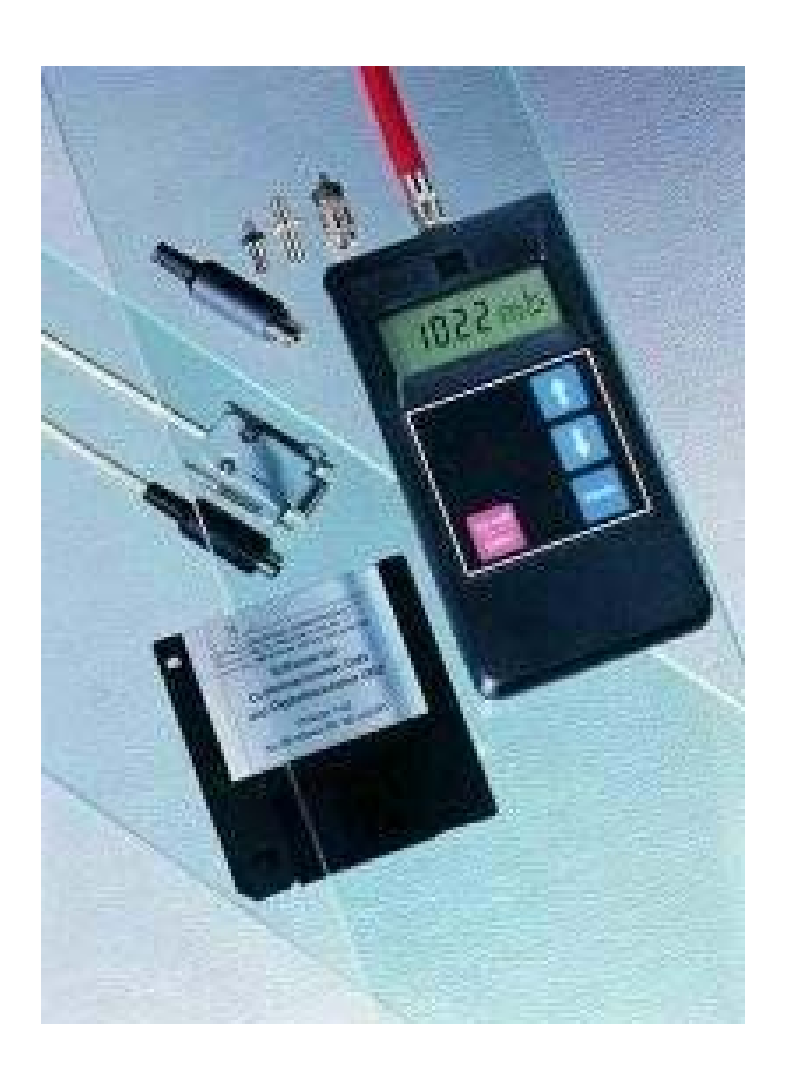

Eine Übersicht aller Messgeräte finden Sie hier: <u>http://www.warensortiment.de/messtechnik/messgeraete.htm</u> Eine Übersicht aller Waagen finden Sie hier: <u>http://www.warensortiment.de/messtechnik/messgeraete/waagen.htm</u>

#### Technische Daten

(Änderungen vorbehalten)

Modell: Artikelnummer: Messbereiche (einstellbar):

Auflösung: Anzeige: Genauigkeit:

Maximale Überlastung: Schnittstellen: Speicherkapazität: Stromversorgung:

Betriebsverbrauch: Sensor: Temperaturdrift: LowBat erscheint bei: Error-Anzeige: Auto Power Off:

Nullkorrektur: Maße: Gewicht (mit Batterie): Lieferumfang: Erhältliches Zubehör: PCE-DB2 39155 0...+2000 mbar absolut oder -1000...0...+2000 mbar Differenz 0...+29,00 psi absolut oder -14,50...0...29,00 psi Differenz 1 mbar bzw. 0,01 psi 4-stellige 7 Segment LCD und alphanumerische Punktmatrix < 2 % vom Messwert bei 700...1100 mbar, außerhalb ±0,5 % vom SE, ± 1 Digit 4 bar seriell (RS 232) und analog (-0,5... 1 V oder 0...+1 V) 750 Messwerte 9 V Blockbatterie, Art.-Nr. 58001 oder Netzadapter Art.-Nr. 58056 0.09 W piezoresistiv automatisch kompensiert von 0 bis 50 °C (integrierter Sensor) Unterschreitung von 7,5 V bei Unterschreitung 7.0 V unter 5,0 V oder vom PC einstellbar von 1 bis 255 Minuten oder deaktivierbar durch Tastendruck 150 x 80 x 30 mm ca. 250 g Gerät mit Batterie im Tragekoffer, Anleitung Selbstsperrende Steckbuchse mit Außengewinde (Art.-Nr. 39075) Selbstsperrende Steckbuchse mit Schlauchtülle (Art.-Nr. 39076) Stecknippel mit Schlauchanschluss (Art.-Nr. 39077) Stecknippel mit Außengewinde (Art.-Nr. 39078) PVC-Schlauch 9 x 5 mm rot (Art.-Nr. 55006), oder blau (Art.-Nr. 55005), Silikonschlauch 5,5 x 3 mm rot (Art.-Nr. 55088) oder blau (Art.-Nr. 55087) Software (Windows 95) incl. Kabel (Art.-Nr. 39265)

Skizze Anschlussseite des DB2:

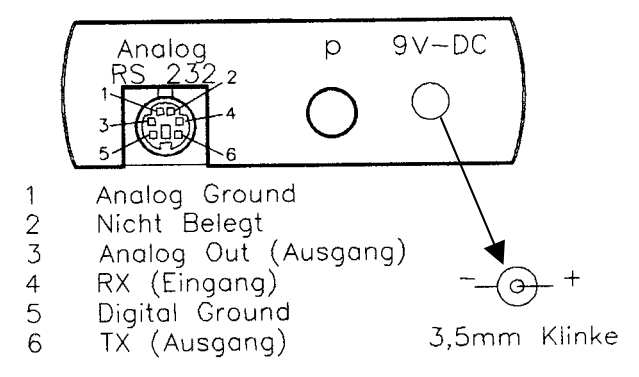

### Bedienung des Gerätes

#### Einschalten des PCE-DB 2:

Eine kurze Betätigung der Taste (enter) schaltet das PCE-DB 2 ein. Nach dem Einschalten erfolgt für ca. 3 Sekunden ein Segmenttest des Displays.

#### Ausschalten des PCE-DB 2:

Zur Vermeidung einer Fehlbedienung muß die Taste (enter) für die Dauer von ca. 2 Sekunden gedrückt werden, um das PCE-DB 2 abzuschalten. Bei aktivierter AutoPowerOff-Funktion schaltet sich das PCE-DB 2 automatisch aus, wenn nach einer einstellbaren Zeit keine Taste betätigt wurde. Im Datenloggerbetrieb steht die AutoPowerOff-Funktion nicht zur Verfügung, um die Messreihe nicht vorzeitig versehentlich zu beenden. In diesem Betriebszustand erfolgt ein automatisches Ausschalten bei vollem Messwertdatenspeicher. Um eine Tiefentladung bei eventuell verwendeten Akkus zu vermeiden, schaltet das PCE-DB 2 bei einer Batteriespannung von ca. 5 Volt ab.

#### Temperaturanzeige

Das Digital-Barometer PCE-DB 2 verfügt über einen internen Temperatursensor für den automatischen Temperaturdriftausgleich im Bereich von 0 bis 50 °C. Dieser Temperaturwert kann nach Ausgleich mit der Umgebungstemperatur als solcher in der Anzeige mit Genauigkeit von  $\pm$  1,5 °C abgelesen werden.

#### Nullpunktkorrektur:

Beim PCE-DB 2 ist eine Nullpunktkorrektur nur in den mit ' ∇ ' gekennzeichneten Meßbereichen möglich.

Im Temperaturmessbereich steht diese Funktion nicht zur Verfügung. Die Taste <sup>mode</sup> so oft drücken,

bis im Display '**000**' abwechselnd mit der Einheit des Messbereichs blinkt. Eine Bestätigung mit <sup>(n) off</sup> führt die Nullpunktkorrektur aus. Sie bleibt bis zum Ausschalten oder zur nächsten Nullpunktkorrektur wirksam und kann auch dazu verwendet werden, einen vorhandenen Druck auf Null zu setzen, um die Druckabweichungen besser aufnehmen zu können.

#### Wahl des Messbereichs:

Die Taste  $\stackrel{\text{(mode)}}{\longrightarrow}$  so oft drücken, bis die Einheit des Messbereichs im Display blinkt. Anschließend mit den Tasten  $\stackrel{\uparrow}{\longrightarrow}$  oder  $\stackrel{\downarrow}{\longrightarrow}$  den gewünschten Messbereich wählen und mit der Taste  $\stackrel{\text{(m.)}}{\stackrel{\text{(m.)}}{\stackrel{\text{(m.)}}{\stackrel{\text{(m.)}}{\stackrel{\text{(m.)}}{\stackrel{\text{(m.)}}{\stackrel{\text{(m.)}}{\stackrel{\text{(m.)}}{\stackrel{\text{(m.)}}{\stackrel{\text{(m.)}}}}}}$  bestätigen. Folgende Messbereiche sind einstellbar:

- Absolutdruck von 0 ... 2000 mbar bzw. 0 ... 29,00 psi (Analogausgang 0 ... 1 V)
- Differenzdruck (mit ' ∇ ' im Display gekennzeichnet) von -1000 ... 0 ... +2000 mbar bzw. -14,50 ... 0 ... 29 psi (Analogausgang -0,5 ... 0 ... 1 V)

Derjenige Messbereich, der beim Ausschalten des PCE-DB 2 aktiviert war, wird auch beim nächsten Einschalten wieder angezeigt.

#### Maximalwertspeicher:

Bei eingeschaltetem Maximalwertspeicher wird immer der höchste letzte Messwert angezeigt

(Schleppzeigerprinzip). Die Taste <sup>mode</sup> so oft drücken, bis '**MAX**' in der oberen Zeile des Displays

blinkt. Mit der Taste  $(\uparrow)$  wird der Maximalwertspeicher aktiviert. Mit der Taste  $\downarrow$  kann ein aktivierter Maximalwertspeicher ausgeschaltet werden.

Während der Messung bewirkt eine Betätigung der Taste  $[\downarrow \downarrow]$  das Rücksetzen des

| Maximalwerts  | peichers auf den momentanen Messwert. Das Drücken der Taste <sup>(mode)</sup> und | bestätigen |
|---------------|-----------------------------------------------------------------------------------|------------|
| Ċ             | on /off                                                                           | Ũ          |
| mit der Taste | enter schaltet den Maximalwertspeicher wieder ab.                                 |            |

#### Minimalwertspeicher:

Bei eingeschaltetem Minimalwertspeicher wird immer der kleinste letzte Messwert angezeigt. Die Taste  $\stackrel{\text{mode}}{\longrightarrow}$  so oft drücken, bis '**MIN**' in der oberen Zeile des Displays blinkt. Mit der Taste  $\stackrel{\uparrow}{\longrightarrow}$  wird der Minimalwertspeicher aktiviert. Mit der Taste  $\stackrel{\downarrow}{\longrightarrow}$  kann ein aktivierter Minimalwertspeicher ausgeschaltet werden.

Während der Messung bewirkt eine Betätigung der Taste  $(\downarrow)$  das Rücksetzen des

Minimalwertspeichers auf den momentanen Messwert. Das Drücken der Taste mode und bestätigen mit der Taste enter schaltet den Minimalwertspeicher wieder ab.

#### Funktion HOLD:

Die Funktion '*HOLD*' hält den letzten Messwert fest, bis diese Funktion wieder abgeschaltet wird. Die Taste (mode) so oft drücken, bis '*Hold*' im Display blinkt. Mit der Taste  $(\uparrow)$  wird die Funktion 'HOLD'

aktiviert. Mit der Taste  $(\downarrow)$  kann eine aktivierte Funktion 'HOLD' ausgeschaltet werden.

Im normalen Messbereich bewirkt eine Betätigung der Taste 🜙 das Übernehmen des momentanen Messwertes.

Das Drücken der Taste mode und bestätigen mit der Taste enter schaltet die Haltefunktion wieder ab.

#### Funktion Datenlogger:

Das Gerät enthält einen Speicher (EEPROM), in dem bis zu 750 Messwerte abgelegt werden können. Die Zeitintervalle sind in der zusätzlich erhältlichen Software am PC editierbar, wodurch die Auswahl der Zeitintervalle im Gerät verändert wird. Die Auswahl des geeigneten Zeitintervalls kann entweder

von der Software aus oder direkt am Gerät manuell erfolgen. Dafür bitte die Taste (Mode) so oft

drücken, bis '*m:s*' im Display blinkt. Mit den Tasten  $(\uparrow)$  oder  $(\downarrow)$  kann das gewünschte

Messzeitintervall (Minuten : Sekunden) ausgewählt werden. Eine Bestätigung mit <sup>(on/off)</sup> übernimmt das ausgewählte Zeitintervall und aktiviert den Datenlogger. Das PCE-DB 2 ist jetzt nicht mehr bedienbar; jedoch ist ein Ausschalten möglich. Beim Erreichen der Speicherkapazität schaltet sich das PCE-DB 2 selbständig aus. Die Messwerte werden unabhängig vom gewählten Messbereich abgespeichert. Zum Auslesen und Weiterverarbeiten der gespeicherten Messwerte ist eine preiswerte Software erhältlich, die auf jedem PC mit MS Windows 95 arbeitet.

Der erste Messwert wird unmittelbar beim Aktivieren des Datenloggers abgespeichert. Die nachfolgenden Messwerte werden jeweils nach Ablauf des Messzeitintervalls abgelegt. Im Display ist das ablaufende Zeitintervall zu beobachten, und bei '**00:00**' wird für ca. eine Sekunde derjenige Messwert angezeigt, der auch abgespeichert wird. Ein evtl. auftretender Fehler (zu geringe Batteriespannung oder zu hoher Druck) wird mit abgespeichert und das PCE-DB 2 schaltet sich aus. Die vor Auftreten des Fehlers abgespeicherten Messwerte gehen <u>nicht</u> verloren.

# Die Messwerte der <u>vorherigen</u> Datenloggeraufzeichnung werden bei neuer Aufzeichnung automatisch und ohne Warnung überschrieben.

#### "Low Battery":

Bei einer Batteriespannung von ca. 7,5 Volt erscheint im Display das Symbol "LowBat". Erneuern Sie beim Erscheinen dieser Meldung die Batterie. Bei einer Batteriespannung von weniger als ca. 7,0 Volt erscheint eine Fehlermeldung. Ein Aufnehmen falscher Messwerte wird somit verhindert. Falls die Batteriespannung unter 5 V sinkt, schaltet sich das PCE-DB 2 automatisch aus. Der momentane Zustand der Batterie wird bei Benutzung der Software am Bildschirm angezeigt.

#### Fehlermeldungen:

Das PCE-DB 2 enthält Funktionen, die einen evtl. auftretenden Fehler anzeigen. Erscheint im Display die

Meldung "**Er:xx**"\*, ist die Taste <sup>(on./off</sup>)</sup> zu drücken, um den Fehlerspeicher zu löschen. Bei gleichzeitigem Erscheinen von "**LowBat**" und "**Er:80**" ist sofort das Gerät auszuschalten und eine neue Batterie einzusetzen.

Deutung der Fehlermeldungen:

| R]  |
|-----|
| [R] |
| _   |
| :R] |
| R]  |
| RR] |
| RRĪ |
| -   |
| RR] |
| -   |
| וחכ |
| ſ   |

#### Software:

Die Software MWelk erweitert die Funktionen des Gerätes. Installieren Sie zunächst die Software von der Programmdiskette auf der Festplatte Ihres PC. Z. B. bei WINDOWS 95 gelangen Sie vom "Arbeitsplatz" aus über einige Doppelklicks an die ausführende Datei "Setup.exe".

Das zur Software gehörende Kabel muss an einer freien seriellen Schnittstelle des PC angeschlossen und mit der Gerätebuchse am Gerät verbunden sein. Starten Sie das Programm über "Start", "Programme" und "MWelk" oder durch einen Doppelklick auf das Programmicon, das Sie sich auf Ihrem Desktop hinterlegen können. Beim ersten Start muss im Menü **Schnittstelle** die benutzte Schnittstellennummer gewählt werden. Nach dem Einschalten des Gerätes erscheint in der Fußzeile der Hinweis **connect** und im Display auf dem PC werden die Gerätewerte in der zuletzt gewählten Einheit angezeigt.

Weiterhin stehen Ihnen im Register dieses Bildschirmes 2 Reiter für die Anwahl weiterer Bildschirme zur Verfügung: Diagramm und Optionen.

#### Display:

| MWeLK     Datei Djagramm Schnittstelle Hilfe     Display Diagramm Optionen |                        |                         |
|----------------------------------------------------------------------------|------------------------|-------------------------|
| -0.03 kPa 🔅                                                                | Batterie<br>7V 7,5V 9V | Download<br>Datenlogger |
|                                                                            | Funktionen             |                         |
|                                                                            | 🗖 Min                  |                         |
|                                                                            | Hold                   |                         |
|                                                                            |                        | 💾 Drucken               |
|                                                                            |                        | <u><u><u> </u></u></u>  |
| 1                                                                          | connect                | PM-15 1V9 //            |

Mit den Pfeiltasten neben der Einheit können andere Einheiten ausgewählt werden. Die Funktionen Min, Max, Hold und Nullpunktkorrektur werden per Mausklick aktiviert oder deaktiviert. Die derzeitige Spannung der im Gerät eingesetzten Batterie wird durch einen grünen Balken angezeigt.

Der Menüpunkt **Download Datalogger** öffnet ein Fenster, in dem die im Gerät gespeicherte Messreihe übertragen werden kann. Hierzu muss ein Dateiname vergeben werden.

Anschliessend wird die Messreihe geladen. Die Messdatenreihe liegt als ASCII-File vor. Man hat so die Möglichkeit, z.B. MS Excel als Auswertesoftware einzusetzen.

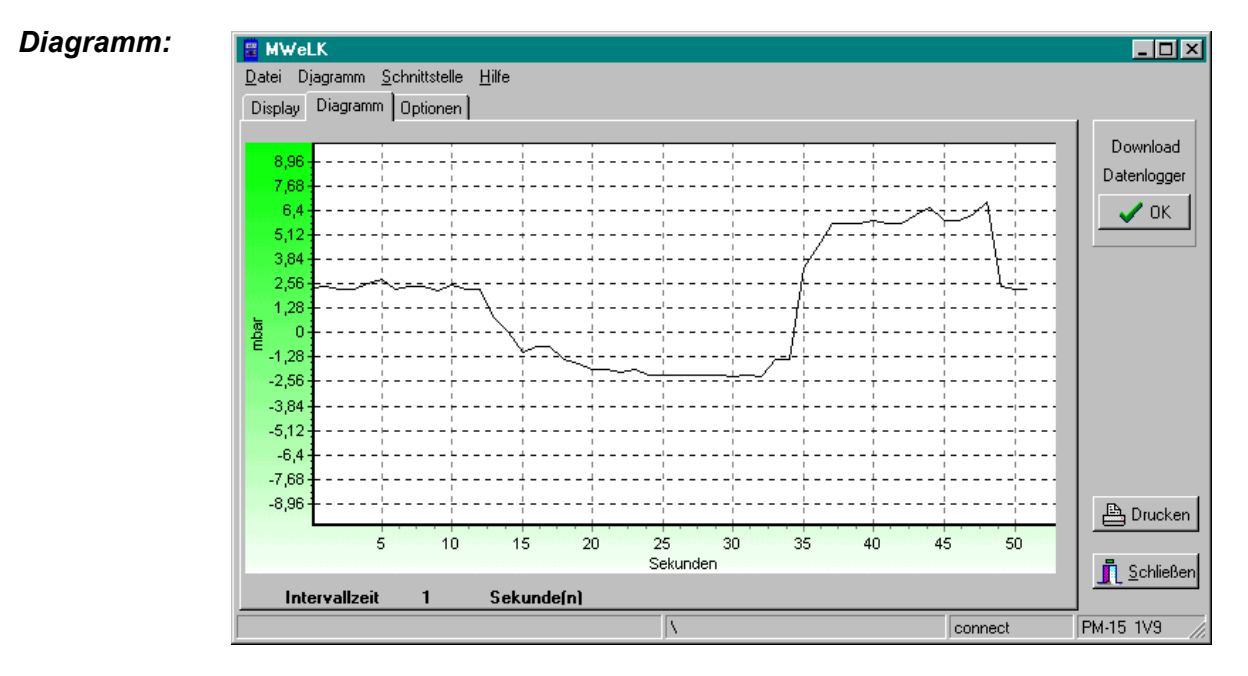

Die geladene Messreihe wird als Liniendiagramm dargestellt. Da die Software die eingelesenen Messwerte immer mit der maximalen Skalierung anzeigt, kann es zur besseren Darstellung angebracht sein, zu zoomen.

Zoomfenster, die mit der Maus von links oben nach rechts unten aufgezogen werden, stellen den markierten Ausschnitt vergrößert dar. Zieht man das Zoomfenster mit der Maus von unten rechts nach oben links auf, wird die Vergrösserung wieder rückgängig gemacht.

Wenn Sie den Curser in das Diagrammfeld führen und die rechte Maustaste drücken, gelangen Sie in das Untermenü mit folgenden Auswahlfunktionen:

- Download Datenlogger
- Achsen formatieren
- Kopf- und Fußzeile definieren
- Datenreihe löschen

Die Funktion "Download Datalogger" ist sonst erreichbar aus jedem der Hauptbildschirme. Im Menüpunkt "Achsen formatieren" können Sie die Y-Achse Ihren Wünschen anpassen und die gewünschte Einheit anklicken:

| Achsen formatieren              |         | ×           |
|---------------------------------|---------|-------------|
| -Y-Achse                        | Einheit |             |
| Maximum                         |         |             |
| <ul> <li>Automatisch</li> </ul> |         |             |
| C Höchstwert                    | ⊙ mbar  |             |
|                                 |         |             |
| Minimum                         |         |             |
| <ul> <li>Automatisch</li> </ul> |         |             |
| O Kleinstwert                   | O PSI   | 🗸 ОК        |
|                                 |         | 🗙 Abbrechen |
|                                 |         |             |

Im Menüpunkt "Kopf- und Fußzeile definieren" können Sie Ihr Diagramm für die Archivierung oder Protokollierung der Messung sinnvoll beschriften.

Die Funktion "Datenreihe löschen" versteht sich von selbst. Sie dient im Grunde zum Zweck des Datenschutzes, da ohnehin die gespeicherte Daten aus der vorherigen Messung durch jede neue Messung überschrieben werden.

| Optionen: | 🖀 MWeLK                                                                 |                                   |                                                                             | _ 🗆 🗵                           |
|-----------|-------------------------------------------------------------------------|-----------------------------------|-----------------------------------------------------------------------------|---------------------------------|
|           | Datei Djagramm Schnittstelle Hilfe<br>Display Diagramm Optionen         |                                   |                                                                             |                                 |
|           | Printer Timer<br>Sekunden 30<br>Auto Power Off<br>C Aus<br>C Minuten 30 | Integrationszyklen<br>Anzahl 16 💌 | Intervallzeiten 00:05 00:10 00:30 01:00 05:00 10:00 15:00 30:00 60:00 90:00 | Download<br>Datenlogger<br>✔ 0K |
|           |                                                                         |                                   | Edit                                                                        | Drucken                         |
|           |                                                                         |                                   | connect                                                                     | PM-35 1V9                       |

Im Bildschirm "Optionen" können folgende Parameter eingestellt werden:

- **Printer Timer:** das Zeitintervall, in dem das Gerät Messdaten an die serielle Schnittstelle schickt für evtl. Ausdruck on line. Der Ausdruck kann auf Druckern mit serieller Schnittstelle (9600 Baut, 8-Bit, 1 Stopbit, keine Parität) ausgedruckt werden. Bei Seitendruckern (Laserdrucker) ist zu beachten dass die einzelnen Zeilen nicht sofort ausgedruckt werden, sondern nur abgeschlossene Seiten.
- Auto Power Off: Abschaltung oder Aktivierung und Zeitvorgabe der automatischen Selbstabschaltung.
- Integrationszyklen: einstellbar sind 2, 4, 8, 16, 32 oder 64 Zyklen. Ein Zyklus ist eine Abfragung des Sensors. Die Aktualisierung der Anzeige erfolgt alle 0,5 Sekunden. Aus der eingestellten Anzahl von Zyklen wird ein Mittelwert bei der nächsten Aktualisierung der Anzeige angezeigt. Größere Zyklenanzahl bewirkt eine ruhigere Anzeige (die Mittelwertbildung von 64 Zyklen dauert etwa 2 Sekunden). Da die Minimal- und Maximalwerte ebenfalls die Mittelwerte zugrunde legen kann es je nach Messaufgabe vorteilhaft sein, eine kleinere Zyklenzahl einzustellen.
- Intervallzeiten: das Zeitintervall, in dem die Messdaten im internen Datenlogger abgespeichert werden. 10 verschiedene Intervalle können in Minuten und Sekunden frei festgelegt werden. Bei Eingabe 00:00 wird die Auswahl der im Gerät einstellbaren Speicherintervalle um diesen Wert eingeschränkt. Es könnten z. B. neun Intervallzeiten auf 00:00 eingestellt werden. Dann wäre das Gerät ohne weitere Auswahlmöglichkeit auf eine einzige Intervallzeit eingestellt.

#### CE - Kennzeichnung und Garantieleistung

Digital-Manometer der PCE-DB-Reihe sind mit dem CE-Zeichen gekennzeichnet und entsprechen der Europäischen Richtlinie über die elektromagnetische Kompatibilität.

Die Garantieleistung bei ggf. an diesen Geräten aufkommenden Material- und Herstellungsfehlern beträgt 12 Monate ab Rechnungsdatum.